## **UNIVERSITY** of FLORIDA

## **TRAVEL & PCARD SYSTEM**

## **Creating an International Travel Allowance**

February 10, 2025

## AGENDA

- What is a travel allowance and when is it necessary
- How to create a Travel Allowance
- Lodging Itemizations
- Creating Itinerary
- Expenses
- Common Errors
  - Multiple reports ~ how Admins should handle.
- Guest Travelers
- Questions

## HOUSEKEEPING

- Slides
- Recording
- Instruction Guides (Links to HR Toolkits)
  - <u>Create a Travel Allowance for International Trips</u>
  - <u>Reimburse an International Guest for meals and incidentals on a Travel</u>
     <u>Report</u>
  - How to Itemize Expenses
- Questions

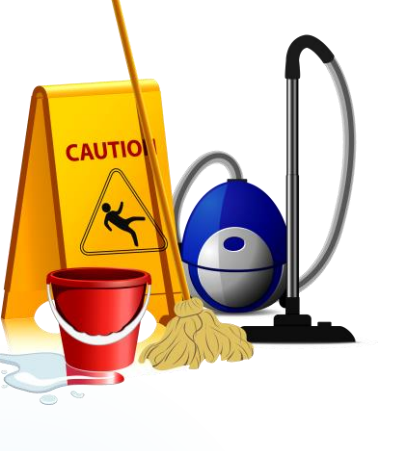

# What is a travel allowance and when is it necessary

#### What is a Travel Allowance?

## **A Travel Allowance:**

- Is used to calculate the amount of reimbursement an international traveler is eligible for, based on the cities the traveler visits.
- Compares the nightly lodging expenses to the allowable US Department of State rates: <u>U.S. Department of State | Foreign Per Diem</u> <u>Rates by Location</u>

#### Foreign Per Diem Rates

#### Rates are loaded into UF GO based on:

The US Department of State Foreign Per Diem Rates by Location:

U.S. Department of State | Foreign Per Diem Rates by Location

The rates are updated monthly and can change month to month. It is important to use accurate dates in the travel allowance.

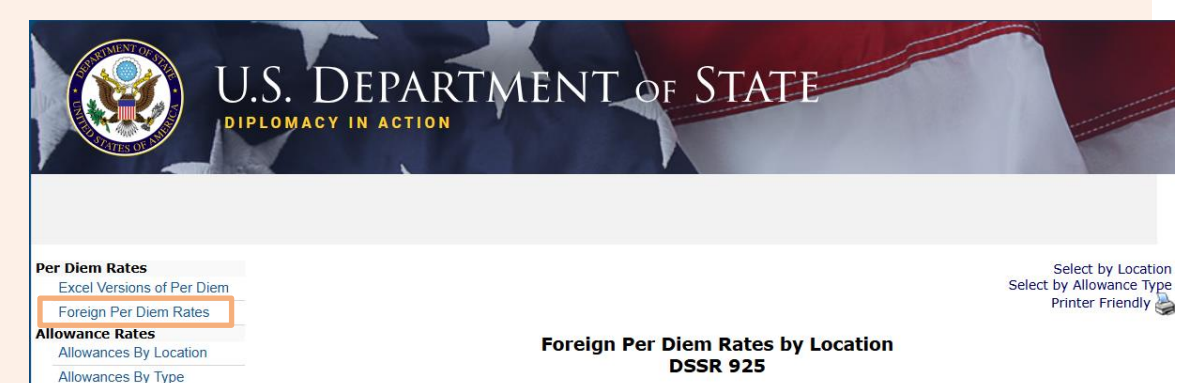

You may use the dropdown box below to select a country. Entering the first letter of the country name will jump to that portion of the listing. Clicking "Go" will display Per Diem data for all locations within the country selected.

✓ Go

Go

| Table of Contents (DSSR)                  |                                            |                                   |                  |
|-------------------------------------------|--------------------------------------------|-----------------------------------|------------------|
| General Information                       | Country:                                   | *All Locations*                   | ~                |
| Advance of Pay                            |                                            |                                   |                  |
| Consumables                               |                                            |                                   |                  |
| Danger Pay                                |                                            |                                   |                  |
| Education                                 | You may use the input field below to enter | er all or part of a post name. T  | he percent sign  |
| Evacuation                                | "%" serves as a wildcard character. Clicki | ng "Go" will display a list of po | sts matching the |
| Extraordinary Quarters<br>Allowance (EQA) | name entered with links to the Per Diem    | data.                             |                  |
| Foreign Transfer Allowance                | Post                                       |                                   |                  |

Biweekly Allowance Updates

Standardized Regulations

Custom Search Footnotes to Section 920

(FTA)

(DSSR) Archives (DSSR) Table of Co

#### Foreign Per Diem Rates

#### **Rates are allocated by City**

In this example, the daily rate for meals and incidental expenses (M &IE) for Paris, France is \$154 a day.

The Maximum Lodging Rate is \$456 a night.

These rates are valid from 1/1/25 to 12/31/25.

Foreign Per Diem Rates In U.S. Dollars DSSR 925

> Country: FRANCE Publication Date: 01/01/2025

Previous Rates: 01/01/2025 V Go

| Country<br>Name | Post<br>Name | Season<br>Begin | Season<br>End | Maximum<br>Lodging Rate | M & IE<br>Rate | Maximum Per<br>Diem Rate | Footnote | Effective<br>Date |
|-----------------|--------------|-----------------|---------------|-------------------------|----------------|--------------------------|----------|-------------------|
| FRANCE          | Bordeaux     | 01/01           | 12/31         | 191                     | 120            | 311                      | N/A      | 01/01/2025        |
| FRANCE          | Cannes       | 05/01           | 09/30         | 440                     | 149            | 589                      | N/A      | 01/01/2025        |
| FRANCE          | Cannes       | 10/01           | 04/30         | 309                     | 135            | 444                      | N/A      | 01/01/2025        |
| FRANCE          | Deauville    | 01/01           | 12/31         | 303                     | 116            | 419                      | N/A      | 01/01/2025        |
| FRANCE          | Lyon         | 01/01           | 12/31         | 262                     | 135            | 397                      | N/A      | 01/01/2025        |
| FRANCE          | Marseille    | 01/01           | 12/31         | 315                     | 137            | 452                      | N/A      | 01/01/2025        |
| FRANCE          | Montpellier  | 01/01           | 12/31         | 188                     | 148            | 336                      | N/A      | 01/01/2025        |
| FRANCE          | Nice         | 01/01           | 12/31         | 201                     | 126            | 327                      | N/A      | 01/01/2025        |
| FRANCE          | Other        | 01/01           | 12/31         | 197                     | 119            | 316                      | N/A      | 01/01/2025        |
| FRANCE          | Paris        | 01/01           | 12/31         | 456                     | 154            | 610                      | View     | 01/01/2025        |
| FRANCE          | Strasbourg   | 01/01           | 12/31         | 315                     | 147            | 462                      | N/A      | 01/01/2025        |
| FRANCE          | Toulouse     | 01/01           | 12/31         | 211                     | 117            | 328                      | N/A      | 01/01/2025        |

#### Foreign Per Diem Rates

#### **Allocation of M&EI Rates**

- The daily rate consists of an allocation for breakfast, lunch, dinner and incidental expenses.
- The rate for Paris of \$154, is allocated as such: \$24 for breakfast, \$39 for lunch, \$61 for dinner, and \$31 for daily <u>incidentals.</u>

Review the breakdown here: U.S. Department of State | Ch 301, Appendix B

#### Per Diem Rates

(DSSR)

Excel Versions of Per Diem Foreign Per Diem Rates Allowance Rates Allowances By Location Allowances By Type Biweekly Allowance Updates Custom Search Footnotes to Section 920 Standardized Regulations Appendix B Chapter 301-Federal Travel Regulation Allocation of M&IE Rates to Be Used in Making Deductions from the M&IE Allowance

M&IE rates for the localities in nonforeign areas (prescribed in Civilian Personnel Per Diem Bulletins published periodically in the Federal Register by the Secretary of Defense) and for localities in foreign areas (established by the Secretary of State in Section 925, a per diem supplement to the Standardized Regulations Government Civilians, Foreign Areas) shall be allocated as shown in this table (Section 301-11.18) when making deductions from nonforeign or foreign area per diem rates.

| Archives (DSSR)          |
|--------------------------|
| Table of Contents (DSSR) |
| eral Information         |
| Advance of Pay           |
| Consumables              |
| Danger Pay               |
| Education                |
| Evacuation               |
| Extraordinary Quarters   |

| M &IE Rate | Breakfast | Lunch | Dinner | Incidentals |
|------------|-----------|-------|--------|-------------|
| \$1        | 0         | 0     | 0      | 1           |
| \$2        | 0         | 0     | 1      | 1           |
| \$3        | 0         | 1     | 1      | 1           |
| \$4        | 1         | 1     | 1      | 1           |
| \$5        | 1         | 4     | 2      | 1           |

#### Scroll down to view the breakdown of the daily rate

U.S. DEPARTMENT OF STATE

| \$152 | 23 | 38 | 61 | 30 |
|-------|----|----|----|----|
| \$153 | 23 | 38 | 61 | 31 |
| \$154 | 23 | 39 | 61 | 31 |
| \$155 | 23 | 39 | 62 | 31 |

#### Foreign Per Diem Rates

#### **Incidental Expenses**

Incidentals included in the Travel Allowance:

- Laundry services
- Maid service
- Portage (fee charged for carrying bags, etc.)
- Taxi/Rideshare <u>Tip</u>

In our example, the traveler will receive <u>\$31 each day</u> they conducted official UF business in Paris, France!

#### **Double Dipping:**

If a traveler received the daily travel allowance and was reimbursed for one of the expenses listed above, they received reimbursement for that expense twice.

Therefore, these expenses cannot be paid for with a PCard or reimbursed to the traveler as an individual expense.

#### Tip: Before Travel:

Remind your travelers which expenses are considered Incidental Expenses and remind them that they cannot be claimed separately or paid for with a PCard. Instead they should use cash or a personal credit card to pay for incidentals.

#### After Travel:

If the traveler questions why incidental expenses were removed from their travel report or were itemized as personal expenses (when accidentally paid for on a PCard): let them know how much they will receive to cover incidental expenses. This amount is usually more than the incidental expense.

When is a Travel Allowance necessary?

The Travel Allowance feature in Concur should be used when either of these situations occur:

 To <u>reimburse</u> an international traveler for <u>meals and incidental</u> <u>expenses</u> while on official UF business

#### AND/ OR

- When a lodging expenditure is included on an international travel
   report
  - A travel allowance must be created, even when the report owner will not be reimbursed for meals or incidentals.

# Creating a Travel Allowance

#### How to create a Travel Allowance

#### **Creating a Travel Allowance**

Click on Travel Allowance,

then Manage Travel Allowance

## IAEE Conference 2024, Paris \$3,113.00

Not Submitted | Report Number: IFOG8F

| Report Deta | ails 🗸 🤉 Print | /Share 🗸  | Manage Receipts 🗸 | Travel Allowance 🗸       |
|-------------|----------------|-----------|-------------------|--------------------------|
| Exper       | ISES View:     | Standard  | ~                 | Manage Travel Allowance  |
|             | Alerts↓↑       | Receipt↓↑ | Payment Type†≞    | Expense Type↓↑           |
| $\Box$      | 8              |           | Personal Funds    | Lodging<br>Attendees (1) |

#### Landing Page: Available Itineraries

**#2 Available Itineraries** 

Clicking on **Travel Allowance** opens the travel allowance tool to the second tab: <u>Available Itineraries</u>

Look halfway down the page for any Available Itineraries.

There are no available itineraries:

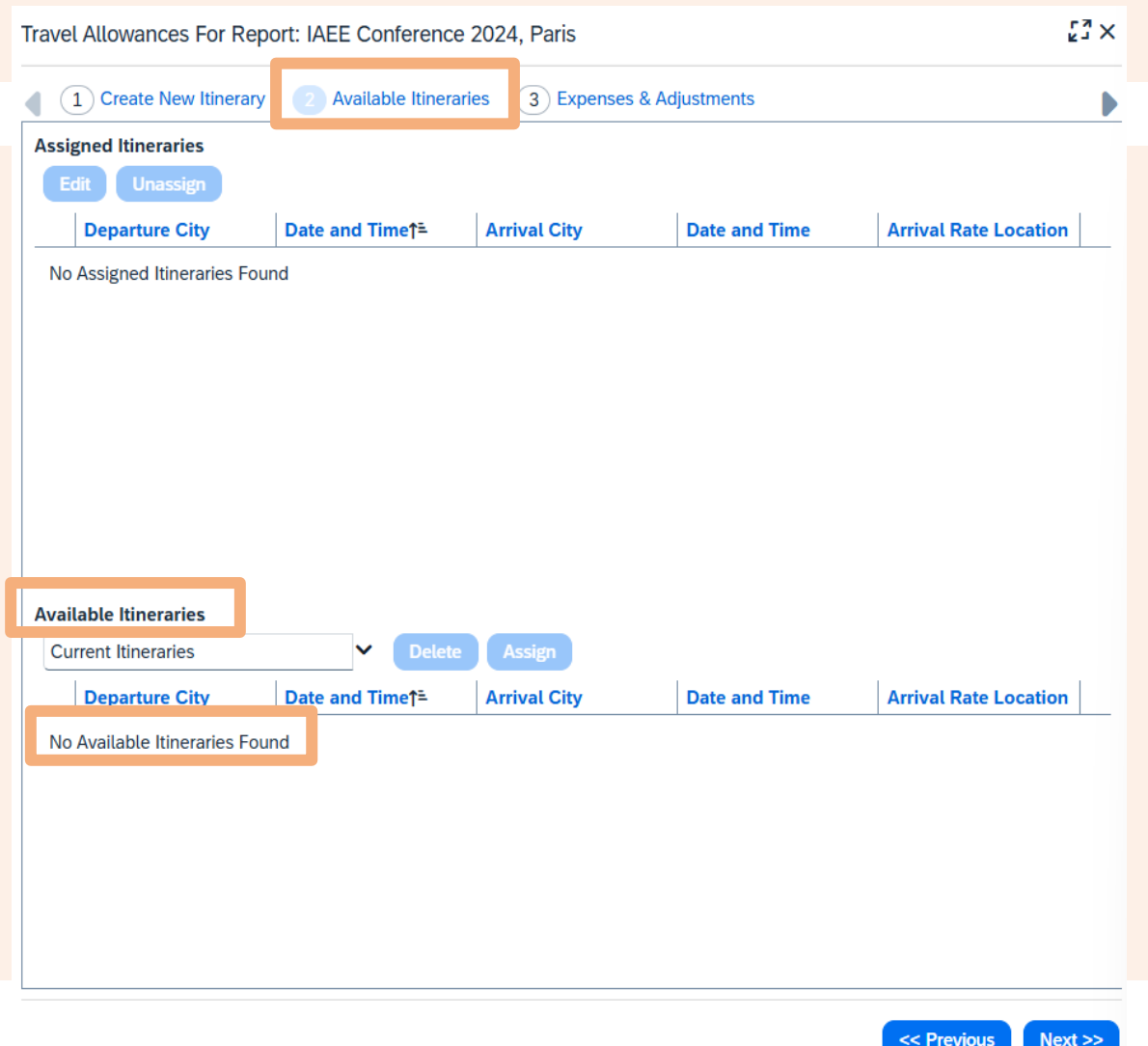

#### Landing Page: Available Itineraries

## **#2 Available Itineraries**

It is helpful to check prior periods to ensure there are no available itineraries

Click the drop down next to Current Itineraries

Choose one of the options. **Itineraries for the last two Years** is suggested

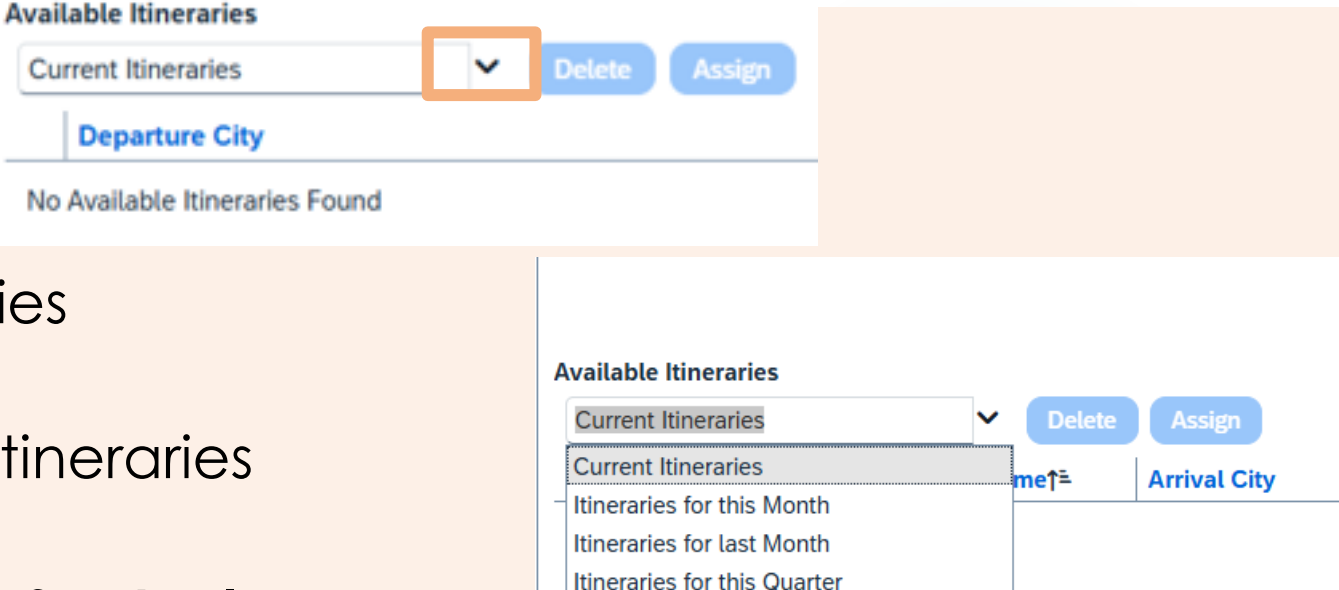

Itineraries for last Quarter Itineraries for this Year

Itineraries for last Year Itineraries for last two Years

#### Landing Page: Available Itineraries

#### **#2** Available Itineraries

Flights booked in the booking tool usually create Itineraries that can be assigned to reports

To use an itinerary, click on it and then click the **Assign** button

The itinerary can also be <u>deleted</u>

Manually created itineraries will be listed here if they were removed from a report

| Itineraries for last two Years V Delete     | Assign              |
|---------------------------------------------|---------------------|
| Departure City                              | Date and Time†≞     |
| O Itinerary: Business Meals test-Travel rpt |                     |
| Paris, FRANCE                               | 05/01/2024 08:00 AM |
| Charles City, Virginia                      | 05/26/2024 08:00 AM |
| ⊖ Itinerary: International Travel           |                     |
| Gainesville, Florida                        | 09/26/2024 08:00 AM |
| Paris, FRANCE                               | 10/02/2024 12:55 PM |
| Brussels, BELGIUM                           | 10/04/2024 04:00 PM |
| Paris, FRANCE                               | 10/13/2024 08:00 AM |

### **Creating an Itinerary**

## **#1 Create New Itinerary**

- When an itinerary is not available, click on **Create New Itinerary**
- Under <u>New Itinerary Stop</u>, enter the flight to the primary destination
- Do not include layovers
- This should only be the first leg of the flight.
- Then click **Save** (not shown here)

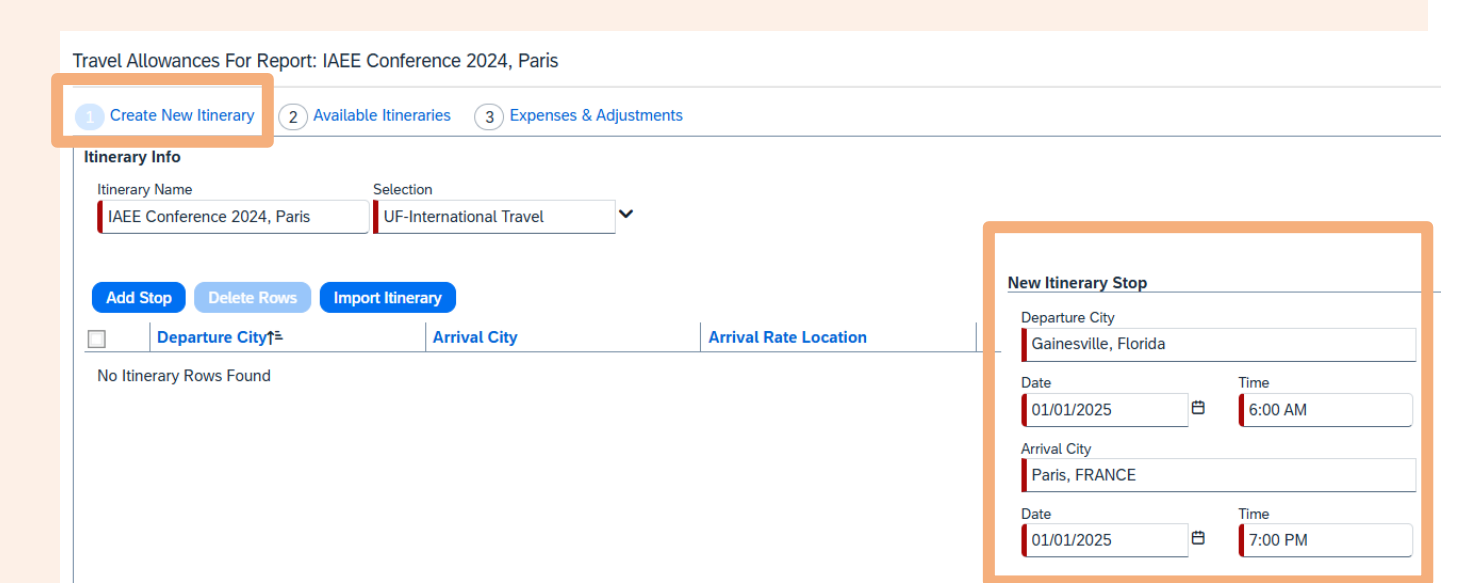

#### **Creating an Itinerary**

#### **#1 Create New Itinerary**

#### Click Add Stop

- Add the return flight information: Departure city = Paris, France Arrival city = Gainesville, FL (not shown on here)
- Do not include layovers

#### Click Save, then Next

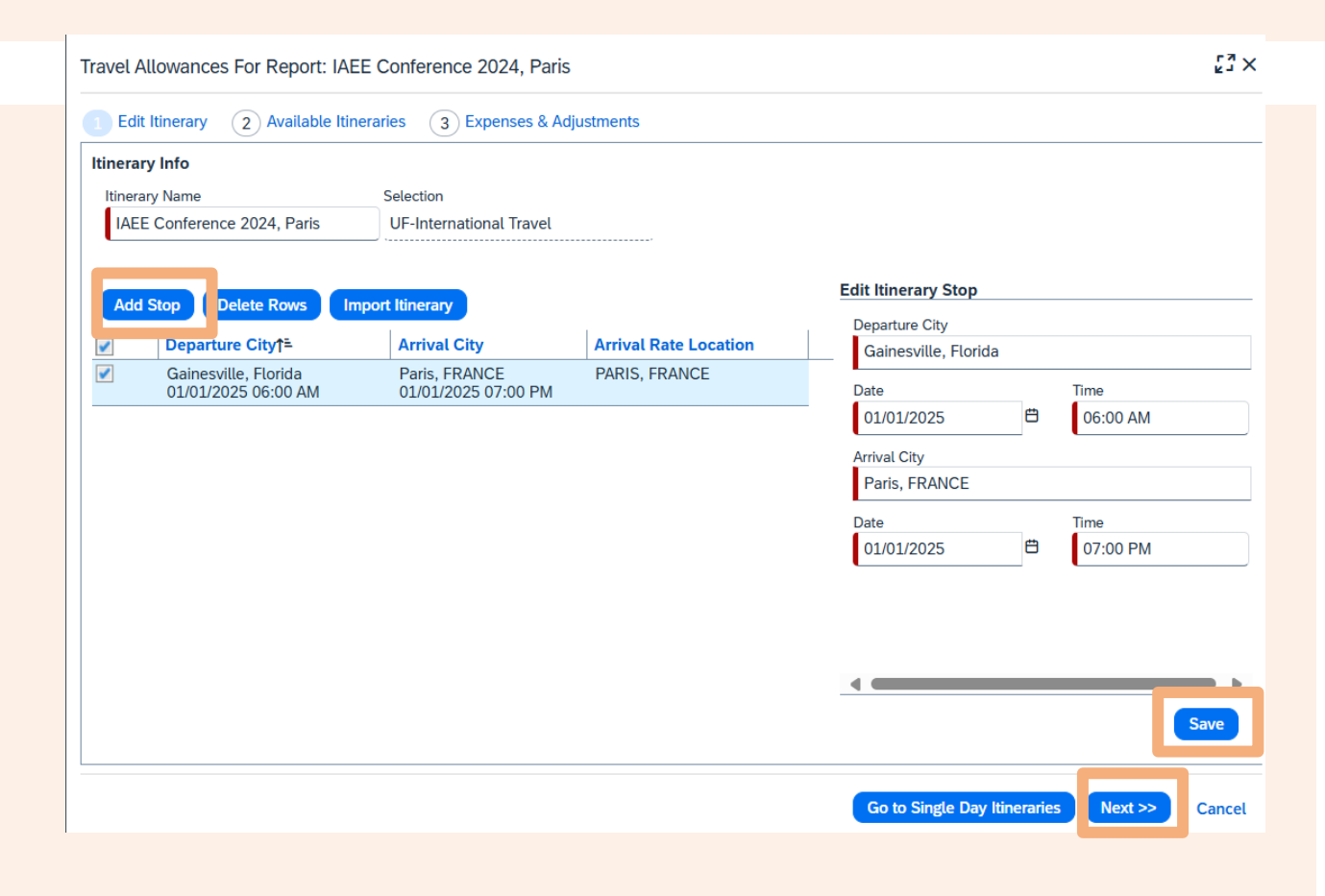

#### **Creating an Itinerary**

**Assigned itinerary** 

Your Itinerary has been created and is visible under <u>Assigned Itineraries</u>!

#### Click Next

This takes you to the Expenses and Adjustments tab.

[] X Travel Allowances For Report: IAEE Conference 2024, Paris 1 Create New Itinerary 3 Expenses & Adjustments Available Itineraries **Assigned Itineraries Departure City** Date and Time<sup>↑</sup>= **Arrival City Date and Time Arrival Rate Location** ⊖ Itinerary: IAEE Conference 2024, Paris Gainesville, Florida 01/01/2025 06:00 AM Paris, FRANCE 01/01/2025 07:00 PM PARIS, FRANCE Paris, FRANCE 01/09/2025 07:13 AM Gainesville, Florida 01/09/2025 09:26 PM ALACHUA COUNTY, US-... Available Itineraries Current Itineraries V Delete **Arrival City Arrival Rate Location** Date and Time<sup>↑</sup>= Date and Time Departure City No Available Itineraries Found << Previous Next >>

#### Airfare is not the only consideration for the travel allowance

#### **Consider other cities the traveler visits**

Itineraries based solely on <u>airfare itineraries</u> may need to be adjusted when the traveler is in another city for an extended period

<u>For example:</u>

Traveler flies into Paris, then takes another form of transportation (rental car, train, etc.) to Deauville.

Another stop(s) should be added to the itinerary for the time period the traveler stayed in that city

Don't include short/day trips to other cities, but extended Stays should be included Foreign Per Diem Rates In U.S. Dollars DSSR 925

Country: FRANCE Publication Date: 01/01/2025

Previous Rates: 01/01/2025 V Go

| Country<br>Name | Post<br>Name | Season<br>Begin | Season<br>End | Maximum<br>Lodging Rate | M & IE<br>Rate | Maximum Per<br>Diem Rate | Footnote | Effective<br>Date |
|-----------------|--------------|-----------------|---------------|-------------------------|----------------|--------------------------|----------|-------------------|
| FRANCE          | Bordeaux     | 01/01           | 12/31         | 191                     | 120            | 311                      | N/A      | 01/01/2025        |
| FRANCE          | Cannes       | 05/01           | 09/30         | 440                     | 149            | 589                      | N/A      | 01/01/2025        |
| FRANCE          | Cannes       | 10/01           | 04/30         | 309                     | 135            | 444                      | N/A      | 01/01/2025        |
| FRANCE          | Deauville    | 01/01           | 12/31         | 303                     | 116            | 419                      | N/A      | 01/01/2025        |
| FRANCE          | Lyon         | 01/01           | 12/31         | 262                     | 135            | 397                      | N/A      | 01/01/2025        |
| FRANCE          | Marseille    | 01/01           | 12/31         | 315                     | 137            | 452                      | N/A      | 01/01/2025        |
| FRANCE          | Montpellier  | 01/01           | 12/31         | 188                     | 148            | 336                      | N/A      | 01/01/2025        |
| FRANCE          | Nice         | 01/01           | 12/31         | 201                     | 126            | 327                      | N/A      | 01/01/2025        |
| FRANCE          | Other        | 01/01           | 12/31         | 197                     | 119            | 316                      | N/A      | 01/01/2025        |
| FRANCE          | Paris        | 01/01           | 12/31         | 456                     | 154            | 610                      | View     | 01/01/2025        |
| FRANCE          | Strasbourg   | 01/01           | 12/31         | 315                     | 147            | 462                      | N/A      | 01/01/2025        |
| FRANCE          | Toulouse     | 01/01           | 12/31         | 211                     | 117            | 328                      | N/A      | 01/01/2025        |

#### **Adjustments**

## **#3 Expenses and Adjustments**

At this point, consider:

- Whose profile was this travel allowance created on? Should they receive reimbursement for meals?
- Were meals provided by another party?

| Create New Itinerary | 2 Available Itineraries                                                     | 3 Expenses & Adjustme | ents           |                 |                                  |
|----------------------|-----------------------------------------------------------------------------|-----------------------|----------------|-----------------|----------------------------------|
| Show dates from      | 🛱 to                                                                        | 🛱 Go                  |                |                 |                                  |
| Exclude   All 🔲      | Date/Location <sup>↑</sup> =                                                | Breakfast Provided    | Lunch Provided | Dinner Provided | Allowance                        |
|                      | 01/01/2025<br>Paris, FRANCE                                                 |                       |                |                 | \$115.50                         |
|                      | 01/02/2025<br>Paris, FRANCE                                                 |                       |                |                 | \$154.00                         |
|                      | 01/03/2025<br>Paris, FRANCE                                                 |                       |                |                 | \$154.00                         |
|                      | 01/04/2025<br>Paris, FRANCE                                                 |                       |                |                 | \$154.00                         |
|                      | 01/05/2025<br>Paris, FRANCE                                                 |                       |                |                 | \$154.00                         |
|                      | 01/06/2025<br>Paris, FRANCE                                                 |                       |                |                 | \$154.00                         |
|                      | 01/07/2025<br>Paris, FRANCE                                                 |                       |                |                 | \$154.00                         |
|                      | 01/08/2025<br>Paris, FRANCE                                                 |                       |                |                 | \$154.00                         |
|                      | 01/09/2025<br>Paris, FRANCE                                                 |                       |                |                 | \$115.50                         |
|                      | Paris, FRANCE<br>01/08/2025<br>Paris, FRANCE<br>01/09/2025<br>Paris, FRANCE |                       |                |                 | \$154.00<br>\$154.00<br>\$115.50 |

#### **Adjustments**

#### **#3 Expenses and Adjustments**

#### Excluding the entire day of Expenses:

Lodging expenses requires a travel allowance, regardless of the profile they were created on.

When a PCard holder pays for someone else's lodging expense, and they were not on the same frip; they should NOT receive reimbursement for meals and incidentals

Personal travel days should also be excluded

<u>To remove the allowance:</u> Click on **Exclude All**, then **Create Expenses**. No reimbursement will occur.

| how dates from | 🛱 to                        | 🛱 😡                |                |                 | _         |
|----------------|-----------------------------|--------------------|----------------|-----------------|-----------|
| xclude   All 🗹 | Date/Location↑=             | Breakfast Provided | Lunch Provided | Dinner Provided | Allowance |
|                | 01/01/2025<br>Paris, FRANCE |                    |                |                 | \$0.00    |
| 2              | 01/02/2025<br>Paris, FRANCE |                    |                |                 | \$0.00    |
| 2              | 01/03/2025<br>Paris, FRANCE |                    |                |                 | \$0.00    |
| 2              | 01/04/2025<br>Paris, FRANCE |                    |                |                 | \$0.00    |
| 2              | 01/05/2025<br>Paris, FRANCE |                    |                |                 | \$0.00    |
| 2              | 01/06/2025<br>Paris, FRANCE |                    |                |                 | \$0.00    |
| 1              | 01/07/2025<br>Paris, FRANCE |                    |                |                 | \$0.00    |
| 2              | 01/08/2025<br>Paris, FRANCE |                    |                |                 | \$0.00    |
| 1              | 01/09/2025<br>Paris, FRANCE |                    |                |                 | \$0.00    |

#### **Adjustments**

#### **#3 Expenses and Adjustments**

#### **Exclude specific meals**

Meals provided by the conference or by anyone else during the travel should be excluded.

How to determine if meals were provided:

- Ask the traveler
- Review the agenda and registration ((includes a banquet dinner)

Exclude individual meals if they were provided by someone other than the traveler.

Then click Create Expenses

| 1 Create New Itinerary 2 Available Itineraries 3 Expenses & Adjustments |                             |                    |                |                 |           |  |  |
|-------------------------------------------------------------------------|-----------------------------|--------------------|----------------|-----------------|-----------|--|--|
| Show dates from                                                         | 🛱 to                        | 🛱 to 🛱 Go          |                |                 |           |  |  |
| Exclude   All                                                           | Date/Location↑=             | Breakfast Provided | Lunch Provided | Dinner Provided | Allowance |  |  |
|                                                                         | 01/01/2025<br>Paris, FRANCE |                    |                |                 | \$115.5   |  |  |
|                                                                         | 01/02/2025<br>Paris, FRANCE |                    |                |                 | \$154.00  |  |  |
|                                                                         | 01/03/2025<br>Paris, FRANCE |                    |                |                 | \$154.00  |  |  |
|                                                                         | 01/04/2025<br>Paris, FRANCE |                    |                |                 | \$115.0   |  |  |
|                                                                         | 01/05/2025<br>Paris, FRANCE |                    |                | V               | \$54.00   |  |  |
|                                                                         | 01/06/2025<br>Paris, FRANCE |                    |                |                 | \$115.00  |  |  |
|                                                                         | 01/07/2025<br>Paris, FRANCE |                    | V              |                 | \$31.00   |  |  |
|                                                                         | 01/08/2025<br>Paris, FRANCE |                    |                |                 | \$115.00  |  |  |
|                                                                         | 01/09/2025<br>Paris, FRANCE |                    |                |                 | \$115.50  |  |  |

<< Previous Create Expenses Cancel</p>

#### **Adjustments**

#### **#3 Expenses and Adjustments**

#### Allowance for Incidentals

On January 7th, breakfast, lunch and dinner were provided by someone else.

The traveler will still receive an allowance of \$31 for incidentals, potentially incurred on January 7<sup>th</sup>.

Click Create Expenses

| 1 Create New Itinerary     2 Available Itineraries     3 Expenses & Adjustments |                             |                    |                |                 |           |  |  |
|---------------------------------------------------------------------------------|-----------------------------|--------------------|----------------|-----------------|-----------|--|--|
| Show dates from                                                                 | 🖶 to                        | 🛱 😡                | Go             |                 |           |  |  |
| Exclude   All 🔲                                                                 | Date/Location†=             | Breakfast Provided | Lunch Provided | Dinner Provided | Allowance |  |  |
|                                                                                 | 01/01/2025<br>Paris, FRANCE |                    |                |                 | \$115.50  |  |  |
|                                                                                 | 01/02/2025<br>Paris, FRANCE |                    |                |                 | \$154.00  |  |  |
|                                                                                 | 01/03/2025<br>Paris, FRANCE |                    |                |                 | \$154.00  |  |  |
|                                                                                 | 01/04/2025<br>Paris, FRANCE |                    |                |                 | \$115.00  |  |  |
|                                                                                 | 01/05/2025<br>Paris, FRANCE |                    |                | V               | \$54.00   |  |  |
|                                                                                 | 01/06/2025<br>Paris, FRANCE |                    |                |                 | \$115.00  |  |  |
|                                                                                 | 01/07/2025<br>Paris, FRANCE |                    | V              | ✓               | \$31.00   |  |  |
|                                                                                 | 01/08/2025<br>Paris, FRANCE |                    |                |                 | \$115.00  |  |  |
|                                                                                 | 01/09/2025<br>Paris, FRANCE |                    |                |                 | \$115.50  |  |  |

#### **Adjustments**

## **#3 Expenses and Adjustments**

The Travel Allowance creates individual lines for each day of travel on the Travel Report.

The Expense Type "<u>**Travel Meals-</u>** <u>**International**</u>" will populate on the report with the amounts shown in the travel allowance.</u>

| SAP<br>Man | <b>Concu</b><br>age Expense | Ir Expense ✓<br>es Process Repor | ts                |                              |                         |                 | đ                       | )   |
|------------|-----------------------------|----------------------------------|-------------------|------------------------------|-------------------------|-----------------|-------------------------|-----|
|            | Report Det                  | ails 🗸 Print/Share 🗸             | Manage Receipts 🗸 | Travel Allowance 🗸           |                         |                 | View Available Receipts | ; 🏢 |
|            | Exper                       | nses View: Standa                | ard 🗸             |                              | Add Expense Edit Delete | e Copy Allocate | Combine Expenses Move ~ |     |
|            |                             | Alerts <b>↓</b> ↑ Receipt        | ,↑ Payment Type↓↑ | Expense Type↓ <del></del> ₹  | Vendor Details↓↑        | Date↓↑          | Requested↓↑             | î   |
|            |                             |                                  | Personal Funds    | Travel Meals - International | Paris, FRANCE           | 01/01/2025      | \$115.50 •••            |     |
|            |                             |                                  | Personal Funds    | Travel Meals - International | Paris, FRANCE           | 01/02/2025      | \$154.00                |     |
|            |                             |                                  | Personal Funds    | Travel Meals - International | Paris, FRANCE           | 01/03/2025      | \$154.00                | l   |
|            |                             |                                  | Personal Funds    | Travel Meals - International | Paris, FRANCE           | 01/04/2025      | \$115.00                |     |
|            |                             |                                  | Personal Funds    | Travel Meals - International | Paris, FRANCE           | 01/05/2025      | \$54.00                 |     |
|            |                             |                                  | Personal Funds    | Travel Meals - International | Paris, FRANCE           | 01/06/2025      | \$115.00                |     |
|            | $\Box$                      |                                  | Personal Funds    | Travel Meals - International | Paris, FRANCE           | 01/07/2025      | \$31.00                 |     |
|            |                             |                                  |                   |                              |                         |                 |                         |     |

#### **Travel Allowances and Lodging Expense**

How are they related?

As stated earlier, whenever lodging expenses are included on an International Travel Report, a Travel Allowance must be created.

Why?

The Allowances Summary compares the nightly hotel rate with the allowable rate established by the <u>U.S. Department of State | Foreign Per</u> <u>Diem Rates</u>

#### **Travel Allowances and Lodging Expense**

Foreign Per Diem Rates In U.S. Dollars DSSR 925

> Country: FRANCE Publication Date: 02/01/2025

Previous Rates: 02/01/2025 V Go

| Country<br>Name | Post<br>Name | Season<br>Begin | Season<br>End | Maximum<br>Lodging Rate | M & IE<br>Rate | Maximum Per<br>Diem Rate | Footnote | Effective<br>Date |
|-----------------|--------------|-----------------|---------------|-------------------------|----------------|--------------------------|----------|-------------------|
| FRANCE          | Bordeaux     | 01/01           | 12/31         | 191                     | 120            | 311                      | N/A      | 01/01/2025        |
| FRANCE          | Cannes       | 05/01           | 09/30         | 440                     | 149            | 589                      | N/A      | 01/01/2025        |
| FRANCE          | Cannes       | 10/01           | 04/30         | 309                     | 135            | 444                      | N/A      | 01/01/2025        |
| FRANCE          | Deauville    | 01/01           | 12/31         | 303                     | 116            | 419                      | N/A      | 01/01/2025        |
| FRANCE          | Lyon         | 01/01           | 12/31         | 262                     | 135            | 397                      | N/A      | 01/01/2025        |
| FRANCE          | Marseille    | 01/01           | 12/31         | 315                     | 137            | 452                      | N/A      | 01/01/2025        |
| FRANCE          | Montpellier  | 01/01           | 12/31         | 188                     | 148            | 336                      | N/A      | 01/01/2025        |
| FRANCE          | Nice         | 01/01           | 12/31         | 201                     | 126            | 327                      | N/A      | 01/01/2025        |
| FRANCE          | Other        | 01/01           | 12/31         | 197                     | 119            | 316                      | N/A      | 01/01/2025        |
| FRANCE          | Paris        | 01/01           | 12/31         | 456                     | 154            | 610                      | View     | 01/01/2025        |
| FRANCE          | Strasbourg   | 01/01           | 12/31         | 315                     | 147            | 462                      | N/A      | 01/01/2025        |
| FRANCE          | Toulouse     | 01/01           | 12/31         | 211                     | 117            | 328                      | N/A      | 01/01/2025        |

#### **Travel Allowances and Lodging Expense**

| Travel Allowances    | For Report: IAEE Conference 2024, Paris       |                           |            |               |                       | [3×                 |
|----------------------|-----------------------------------------------|---------------------------|------------|---------------|-----------------------|---------------------|
| Create New Itinerar  | ry Available Itineraries Expenses & Adjustmen | Reimbursable Allowances S | Summary    |               |                       |                     |
| Show dates from      | to to Go                                      |                           |            |               |                       |                     |
|                      |                                               | Allowance Limit           |            | Expense Total | Above Allowable Limit | Reimbursable Amount |
| 01/01/2025 (Paris, I | FRANCE)                                       |                           |            |               |                       | A                   |
| Θ                    |                                               | \$456.00                  |            | \$0.00        | \$0.00                | \$0.00              |
|                      | Expense Type†≞                                | Ven                       | ndor       |               | Foreign Amount        | Amount              |
| No Reim              | bursable expenses found                       |                           |            |               |                       |                     |
| 01/02/2025 (Paris, 1 | FRANCE)                                       |                           |            |               |                       |                     |
| Θ                    |                                               | \$456.00                  |            | \$313.00      | \$0.00                | \$313.00            |
|                      | Expense Type†≞                                | Ven                       | ndor       |               | Foreign Amount        | Amount              |
|                      | Lodging                                       | Hilto                     | ton Hotels |               | \$283.00              | \$283.00            |
|                      | Lodging Tax                                   | Hilto                     | ton Hotels |               | \$30.00               | \$30.00             |
| 01/03/2025 (Paris, 1 | FRANCE)                                       |                           |            |               |                       |                     |
| €                    |                                               | \$456.00                  |            | \$313.00      | \$0.00                | \$313.00            |
| 01/04/2025 (Paris,   | FRANCE)                                       |                           |            |               |                       |                     |
| (+)                  |                                               | \$456.00                  |            | \$313.00      | \$0.00                | \$313.00            |
| 01/05/2025 (Paris, 1 | FRANCE)                                       |                           |            |               |                       |                     |
| (+)                  |                                               | \$456.00                  |            | \$313.00      | \$0.00                | \$313.00            |
| 01/06/2025 (Paris, I | FRANCE)                                       | ¢ 450.00                  |            | ¢010.00       | ¢0.00                 |                     |
|                      |                                               | \$450.UU                  |            | \$313.00      | \$0.00                | \$313.00            |
| 01/07/2025 (Paris, 1 | FRANCE)                                       | \$456.00                  |            | \$313.00      | 00.02                 | \$313.00            |
| 01/09/2025 (Paria    | ERANCE                                        | φτου.υσ                   |            | 4010.00       | 50.00                 | 0.010               |
| (+)                  | FRANCE                                        | \$456.00                  |            | \$0.00        | \$0.00                | \$0.00              |
| _                    |                                               |                           |            | · · · · ·     |                       |                     |

#### **Travel Allowances and Lodging Expense**

#### **Allowance Limit vs. Expense Total**

In the example below, the lodging rate for 1/2/25, was \$513, which is above the allowable rate for Paris, France during the month of January 2025.

| Travel Allowances For Report: IAEE Conference 2024, Paris                |                           |               |                       | [3]<br>[3]          |
|--------------------------------------------------------------------------|---------------------------|---------------|-----------------------|---------------------|
| Create New Itinerary Available Itineraries Expenses & Adjustments Reimbu | rsable Allowances Summary |               |                       |                     |
| Show dates from 🖆 to 📴 Go                                                |                           |               |                       |                     |
| Allov                                                                    | vance Limit               | Expense Total | Above Allowable Limit | Reimbursable Amount |
| 01/01/2025 (Paris, FRANCE)                                               |                           |               |                       |                     |
| $\odot$                                                                  | \$456.00                  | \$0.00        | \$0.00                | \$0.00              |
| 01/02/2025 (Paris, FRANCE)                                               |                           |               |                       |                     |
| $\odot$                                                                  | \$456.00                  | \$513.00      | \$57.00               | \$513.00            |
| 01/03/2025 (Paris, FRANCE)                                               |                           |               |                       |                     |
| $\odot$                                                                  | \$456.00                  | \$313.00      | \$0.00                | \$313.00            |
| 01/04/2025 (Paris ERANCE)                                                |                           |               |                       |                     |

## Meal reimbursement for Guests

#### **Reimbursement for Guest Travelers**

#### **Travel Meals and Incidentals**

#### Use the Expense Type:

#### Travel Meals – International (Guest) to

create the meals and incidentals reimbursement for Guests

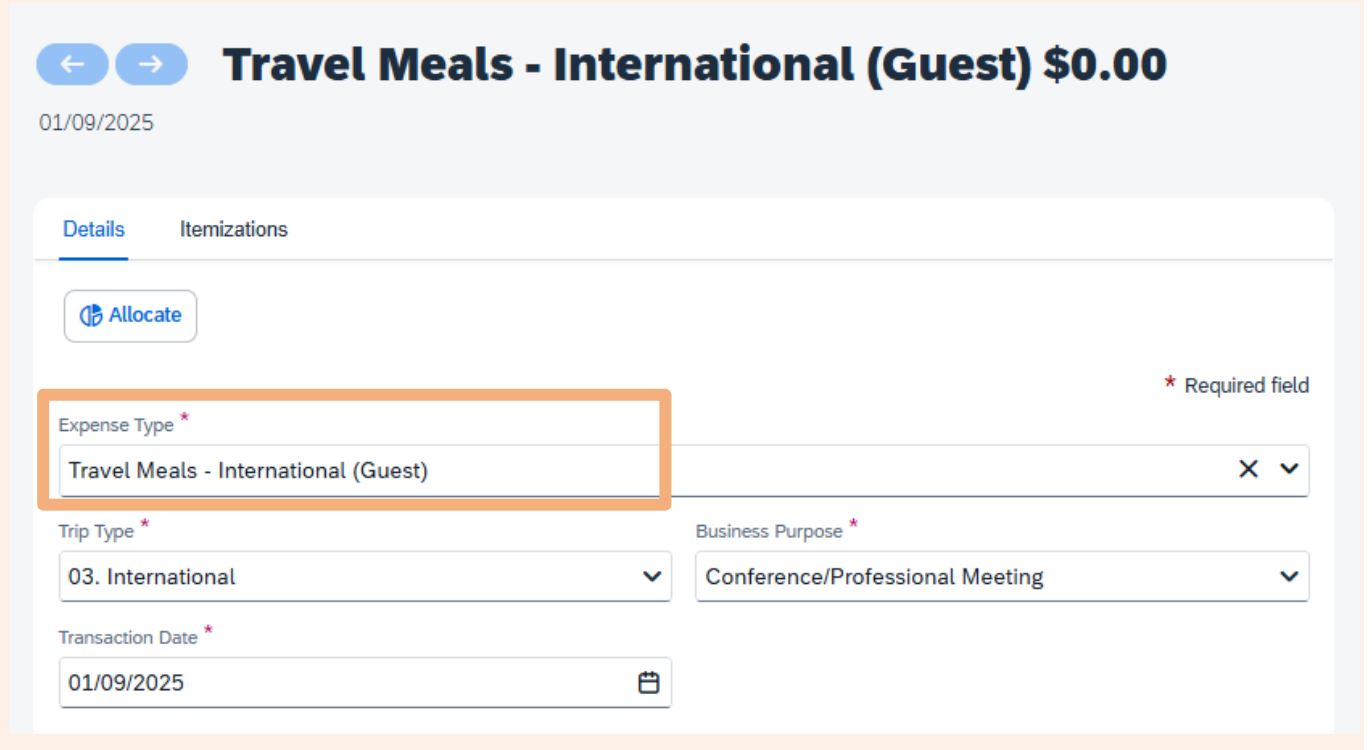

#### **Reimbursement for Guest Travelers**

**Calculate the reimbursement amount** 

Enter the number of Travel Days (75%) and Full Days (100%).

Using the Per Diem Rates from earlier in the presentation, calculate the amount of the reimbursement

| Details Itemizations         |         |                                     |
|------------------------------|---------|-------------------------------------|
| () Allocate                  |         |                                     |
|                              |         | * Required field                    |
| Expense Type *               |         |                                     |
| Travel Meals - International | (Guest) | × •                                 |
| Trip Type *                  |         | Business Purpose *                  |
| 03. International            | ~       | ✓ Conference/Professional Meeting ✓ |
| Transaction Date *           |         |                                     |
| 01/09/2025                   | Ë       |                                     |
|                              |         | _                                   |
| Per Diem Location *          |         | Number of Travel Days (75%) *       |
| Paris, FRANCE                | ×       | 2                                   |
| Number of Full Days (100%) * |         | Total Amount for Provided Meals * ? |
| 3                            |         | 0.00                                |
|                              |         |                                     |
| Paumant Tura *               |         |                                     |
|                              |         |                                     |
| Personal Funds               | ~       |                                     |
| Amount *                     |         | Currency *                          |
| 0.00                         |         | US, Dollar (USD) X V                |
|                              |         |                                     |

#### **Reimbursement for Guest Travelers**

**Calculate the reimbursement amount** 

Travel days =  $154 \times 2 \text{ days} \times 75\% = 231$ 

Full days =  $154 \times 3 \, \text{days} = 462$ 

Add those together = \$231 + \$462 = \$693

Enter \$693 in the **Amount** box

| Details Itemizations                 |     |                                     |                  |
|--------------------------------------|-----|-------------------------------------|------------------|
| () Allocate                          |     |                                     |                  |
|                                      |     |                                     | * Required field |
| Expense Type ^                       |     |                                     |                  |
| Travel Meals - International (Guest) |     |                                     | × ×              |
| Trip Type *                          |     | Business Purpose *                  |                  |
| 03. International                    | ~   | Conference/Professional Meeting     | ~                |
| Transaction Date *                   |     |                                     |                  |
| 01/09/2025                           | Ë   |                                     |                  |
|                                      |     |                                     |                  |
| Per Diem Location *                  |     | Number of Travel Days (75%) *       |                  |
| Paris, FRANCE                        | × × | 2                                   |                  |
| Number of Full Days (100%) *         |     | Total Amount for Provided Meals * 🝞 |                  |
| 3                                    |     | 0.00                                |                  |
|                                      |     |                                     |                  |
| Payment Type *                       |     |                                     |                  |
| Personal Funds                       | ~   |                                     |                  |
| Amount *                             |     | Currency *                          |                  |
| 0.00                                 |     | US, Dollar (USD)                    | × ~              |
| ·                                    |     |                                     |                  |

#### **Reimbursement for Guest Travelers**

#### **Total Amount for Provided Meals**

If any meals were provided by the conference or anyone else, those expenses will have to be deducted from the reimbursement.

Using the websites below, calculate the meal amounts that need to be excluded from the reimbursement and enter them under Total **Amount** for Provided Meals

| Per Diem Location *          |   | Numbe    | r of Travel Days (75%) *                             |                         |
|------------------------------|---|----------|------------------------------------------------------|-------------------------|
| Paris, FRANCE                | × | ✔ 2      |                                                      |                         |
| Number of Full Days (100%) * |   | Total Ar | nount for Provided Meals * 🚱                         |                         |
| 3                            |   | 0.00     | Quick Help                                           | ×                       |
| Payment Type *               |   |          | Using the Department of<br>International Per Diem ta | State<br>ble, enter the |
| Personal Funds               |   | ~        | ing this trip.                                       |                         |

U.S. Department of State | Foreign Per Diem Rates by Location

U.S. Department of State | Ch 301, Appendix B

# **Questions?**

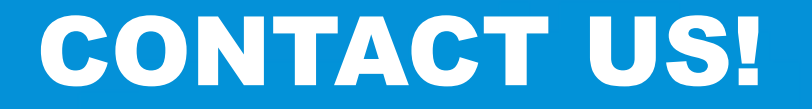

**Contact Form: <u>PCard and Travel Support</u>** 

**UF Travel Department: 352-294-1114** 

UF PCard Team: 352-392-1331

We are happy to help!

※ 🗢 🛱 🛠 Q